# DECLARAÇÃO PRESTADOR

## Clique em Nota Fiscal

| ISSWEB SIA - S            | istema Integrado de Arrecadação<br><b>CNPJ:</b>                               |
|---------------------------|-------------------------------------------------------------------------------|
| PREFEITURA MUNICIPAI      | L DE SALTINHO-SP                                                              |
| 着 Contribuinte            | Consulta de Notas Fiscais                                                     |
| 삼 Página Inicial          | Dados Gerais                                                                  |
| Dados Gerais              | Situação: * 🖌 Normal Cancelada Substituida                                    |
| 🤹 Trocar Contribuinte     | Número da NFS-e: Data Emissão: 01/04/2014 à 30/04/2014                        |
| k Vincular Usuário        | Número RPS: Data Emissão RPS: à                                               |
| X Configurar Contribuinte | Local Prestação: SP T                                                         |
| Tomador de Serviços       | Atividade:                                                                    |
| 🔚 Nota Fiscal             | Tomador/Intermediario de Serviços                                             |
| Guias de Pagamento        | Razão Social:                                                                 |
| Relatórios                | Local: SP V Outro País? Sim ® Não                                             |
| Certidões                 | Resquisar                                                                     |
| Consultar Lançamentos     | NFS-e Emissão Alíquota Retido Valor Dedução Desc.inc. ISS Incidência Situação |
| Configurações Gerais      | Nenhum resultado encontrado!                                                  |
|                           |                                                                               |

## Depois clique em Declaração Prestador

| ← → C 🗋 201.46.33.73     | 3:8080/issweb/pagina     | s/admin/inicio.jsf |                        |                     |                |                   |       |                 |                       | ☆ =    |
|--------------------------|--------------------------|--------------------|------------------------|---------------------|----------------|-------------------|-------|-----------------|-----------------------|--------|
| ISSWEB SIA - S           | istema Integrado         | de Arrecad         | ação                   |                     |                |                   |       | RAZÃO SOCIAL: W | ILSON JOSE CATTO REPI | RES ME |
| PREFEITURA MUNICIPAL     | DE LARANJAL PAUL         | ISTA-SP            |                        |                     |                |                   |       | USUÁRIO: 🔻 ELIO | (ADMINISTRADOR)       |        |
| 🐊 Contribuinte           | Informaçãos Iniciai      | ic                 |                        |                     |                |                   |       |                 |                       |        |
| Tomador de Serviços      | Acesse as opções do mer  | iu ao lado.        |                        |                     |                |                   |       |                 |                       |        |
| Nota Fiscal              | Últimas Mensagens        |                    |                        |                     |                |                   |       |                 |                       |        |
| Consultar AIDF's         | Nenhum resultado en      | contrado!          |                        |                     |                |                   |       |                 |                       |        |
| Solicitar AIDF           |                          | •                  |                        |                     |                |                   |       |                 |                       |        |
| 👔 Declaração Prestador 🧹 | Total de Notas emitidas: | U                  |                        |                     |                |                   |       |                 |                       |        |
| Declaração Tomador       | NFS-e                    | Emissão            | Aliquota               | Retido              | Valor          | Dedução           | ISS   | Incidência      | Situação              |        |
| Guias de Pagamento       | Neminini resoltado       | encontration       |                        |                     |                |                   |       |                 |                       |        |
| 🚔 Relatórios             | Ajuda                    |                    |                        |                     |                |                   |       |                 |                       |        |
| E Certidões              | MANUAL DO SIST           |                    | WEB SERVICE <i>i</i> w | /EB SERVICE - HOMOL | OGAÇÃO (v2.01) | WEB SERVICE - PRO | DUÇÃO |                 |                       |        |
| Consultar Lançamentos    | <b>`</b>                 | ~                  | -                      |                     |                |                   |       |                 |                       |        |

Pesquise para verifica se já existe um mês criado, caso não tenho, crie um Novo Movimento.

# Salve e clique em Declarar.

|                       |                     |                          |                          |                                           |                                             |                    |                  |                                 | l   |
|-----------------------|---------------------|--------------------------|--------------------------|-------------------------------------------|---------------------------------------------|--------------------|------------------|---------------------------------|-----|
| ISSWEB STA - ST       | stema Integr        | ado de Arrec             | adação                   |                                           |                                             |                    | RAZÃO SOCI       | AL: WILSON JOSE CATTO REPRES ME |     |
| PREFEITURA MUNICIPAL  | DE LARANJAL PA      | AULISTA-SP               |                          |                                           |                                             |                    | USUÁRIO:         | • ELIO (ADMINISTRADOR)          |     |
| 🧸 Contribuinte        | Selecionar Mov      | vimento - Declara        | ação de Serviços         | Prestados                                 |                                             |                    |                  |                                 |     |
| Tomador de Serviços   | Abra um movimento o | ou selecione um para lan | çar notas ou fecha-lo. 😋 |                                           |                                             |                    |                  |                                 |     |
| Nota Fiscal           | Ano: * 201          | 14                       | PC                       | DIS SE EXISTIR UM MO                      | VIMENTO JÁ CRIADO EI                        | LE SERÁ LISTADO CO | MO EXEMPLO AB    | AIXO.                           |     |
| Consultar AIDF's      | Tipo 01             | - Normal                 | - CA                     | ASO NÃO TENHO MOV                         | IMENTO EXEMPLO DE I                         | MARÇO É NECESSÁR   | IO CLICAR EM NO  | vo                              |     |
| Solicitar AIDF        | Esnaigura: Sel      | lecione 🔻                | M                        | OVIMENTO, SELECION<br>ORMAL E CLIQUE EM S | IAR O MÊS QUE DESEJA<br>SALVAR, E CONFIRME. | R LARÇAS AS NOTAS  | 5, DEIXAR COMO T | IPO                             |     |
| Declaração Prestador  |                     |                          |                          |                                           |                                             |                    |                  | 🙆 Pesqui                        | ar  |
| Declaração Tomador    | Tipo Escritura      | Апо                      | Mês                      | Fatura                                    | Dedução                                     | ISS                | Fechada?         | Protocolo                       |     |
| Guias de Pagamento    | 01 - Normal         | 2014                     | Março                    | 0,00                                      | 0,00                                        | 0,00               | Não              |                                 |     |
| 🙀 Relatórios          |                     | PA                       | RA COMEÇAR A LA          | NÇAR CLIQUE EM CIM                        | A DO MÊS E DEPOIS AC                        | LADO DE NOVO M     | OVIMENTO IRÁ EX  | (IBIR O                         | ito |
| Certidões             |                     | BO                       | TAO DECLARAR.            |                                           |                                             |                    |                  |                                 |     |
| Consultar Lançamentos |                     |                          |                          |                                           |                                             |                    |                  |                                 |     |
| Configurações Gerais  |                     |                          |                          |                                           |                                             |                    |                  |                                 |     |

|                |      |       |        |         |      |                |          | Resquisar          |
|----------------|------|-------|--------|---------|------|----------------|----------|--------------------|
| Tipo Escritura | Апо  | Mês   | Fatura | Dedução | ISS  | Fechada?       |          | Protocolo          |
| 01 - Normal    | 2014 | Março | 0,00   | 0,00    | 0,00 | Não            |          |                    |
|                |      |       |        |         |      | Novo Movimento | Declarar | 🔯 Fechar Movimento |
|                |      |       |        |         |      |                | 分        |                    |

Clique em Adicionar para lançar as notas manualmente, o preenchimento deve ser completo sempre observado os marcados com \* e no final clique em Salvar.

| Declaração de Serviços Prestados                       |                                   |                                                       |
|--------------------------------------------------------|-----------------------------------|-------------------------------------------------------|
| Adicione novas notas fiscais ao movimento selecionado. |                                   |                                                       |
| Movimento                                              | Filtros                           |                                                       |
| Tipo Escritura: 01 - Normal                            | Número:                           |                                                       |
| Ano: 2014                                              | Data Emissão:                     |                                                       |
| Mês: Março                                             | Situação: Selecione 👻 🔍 Pesquisar | くと                                                    |
|                                                        |                                   | Adicionar 🔄 Importar Arquivo 🔍 🧟 Selecionar Movimento |
| NFS-e Série Emissão Reti                               | do Valor Dedução Desc.l           | nc. ISS Incidência ISS Calc                           |
| Nenhum resultado encontrado!                           |                                   |                                                       |

| — Identificação da I                                     | Nota                                                           |                                                                                                    |
|----------------------------------------------------------|----------------------------------------------------------------|----------------------------------------------------------------------------------------------------|
| Espécie: * Se<br>Dt. Emissão: *                          | Situação: Normal                                               |                                                                                                    |
| — Tomador de Serv<br>"ipo:<br>:NPJ: *<br>Razão Social: * | iços  Pessoa Física  Pessoa Jurídica  Estrangeiro  Inscr. Est: | ESTE LOCAL, É ONDE SERA ESCRITURADA AS NOTAS<br>FISCAIS, OS CONTRIBUINTES DEVEM LANÇAR TODOS<br>OS DADOS NOS LOCAIS INDICADOS.<br>ELA TEM OS MESMOS CAMPOS DA EMISSÃO DA NF-E. |
| Nome Fantasia:<br>CEP: *                                 | Logradouro: *                                                  | PREENCHA TODOS OS DADOS E NO FINAL CLIQUE EM<br>SALVAR.                                                                                                    |
| lúmero: *                                                | Complemento:                                                   |                                                                                                    |
| lairro: *                                                |                                                                |                                                                                                    |

DEPOIS DE LANÇADAS AS NOTAS CLIQUE EM FECHAR MOVIMENTO.

### **EMITIR GUIAS**

Clique em Guias de Pagamento >> Emitir Guias >> selecione o mês e o tipo de lançamento, se é Prestador ou Tomador, faça a pesquisa, marque as notas desejadas e clique em Gerar guia das notas relacionadas.